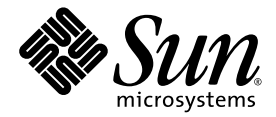

# Installationshandbuch zum Sun<sup>™</sup> XVR-100-Grafikbeschleuniger

Sun Microsystems, Inc. www.sun.com

Teile-Nr.: 817-1745-11 Februar 2004, Revision A

Website für Kommentare zu diesem Dokument: http://www.sun.com/hwdocs/feedback

Copyright 2004 Sun Microsystems, Inc., 4150 Network Circle, Santa Clara, California 95054, USA. Alle Rechte vorbehalten.

Die in dem hier beschriebenen Produkt enthaltene Technologie ist geistiges Eigentum von Sun Microsystems, Inc. Diese geistigen Eigentumsrechte können insbesondere und ohne Einschränkung eines oder mehrere der unter http://www.sun.com/patents aufgeführten US-Patente sowie eines oder mehrere zusätzliche Patente oder schwebende Patentanmeldungen in den USA und anderen Ländern beinhalten.

Dieses Dokument und das Produkt, auf das es sich bezieht, werden im Rahmen von Lizenzen vertrieben, die ihren Gebrauch, ihre Vervielfältigung, Verteilung und Dekompilierung einschränken. Dieses Produkt bzw. Dokument darf ohne vorherige schriftliche Genehmigung von Sun und seinen Lizenzgebern (falls zutreffend) weder ganz noch teilweise, in keiner Form und mit keinen Mitteln reproduziert werden.

Software von Drittherstellern, einschließlich Schriftart-Technologie, ist urheberrechtlich geschützt und wird im Rahmen von Lizenzen verwendet, die von SUN-Vertragspartnern erteilt wurden.

Teile des Produkts sind möglicherweise von Berkeley BSD-Systemen abgeleitet, für die von der University of California eine Lizenz erteilt wurde. UNIX ist in den USA und in anderen Ländern eine eingetragene Marke, für die X/Open Company, Ltd. die ausschließliche Lizenz erteilt.

Sun, Sun Microsystems, das Sun-Logo, AnswerBook2, docs.sun.com, Sun Fire, Sun Blade und Solaris sind Marken bzw. eingetragene Marken von Sun Microsystems, Inc. in den USA und anderen Ländern.

Alle SPARC-Marken werden unter Lizenz verwendet und sind Marken bzw. eingetragene Marken von SPARC International, Inc. in den USA und anderen Ländern. Produkte, die SPARC-Marken tragen, basieren auf einer von Sun Microsystems, Inc. entwickelten Architektur.

OPENLOOK und Sun™ Graphical User Interface (Grafische Benutzeroberfläche) wurden von Sun Microsystems, Inc. für seine Benutzer und Lizenznehmer entwickelt. Sun erkennt hiermit die bahnbrechenden Leistungen von Xerox bei der Erforschung und Entwicklung des Konzepts der visuellen und grafischen Benutzeroberfläche für die Computerindustrie an. Sun ist Inhaber einer nicht ausschließlichen Lizenz von Xerox für die grafische Oberfläche von Xerox. Diese Lizenz gilt auch für Lizenznehmer von Sun, die OPENLOOK GUIs implementieren und die schriftlichen Lizenzvereinbarungen von Sun einhalten. OpenGL ist eine eingetragene Marke von Silicon Graphics, Inc.

DIE DOKUMENTATION WIRD WIE VORLIEGEND ZUR VERFÜGUNG GESTELLT. EINE HAFTUNG FÜR EXPLIZITE ODER IMPLIZIERTE BEDINGUNGEN, DARSTELLUNGEN UND GARANTIEN, EINSCHLIESSLICH MÖGLICHER MARKTWERTGARANTIEN, DER ANGE-MESSENHEIT FÜR EINEN BESTIMMTEN ZWECK ODER DER NICHT-VERLETZBARKEIT, WIRD HIERMIT IN DEM GESETZLICH ZULÄSSIGEN RAHMEN ABGELEHNT.

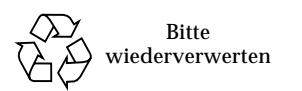

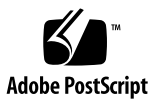

## Inhalt

#### Vorwort ix

| 1. | Überblick über den Sun XVR-100-Grafikbeschleuniger 1                       |
|----|----------------------------------------------------------------------------|
|    | Installations-Kit 1                                                        |
|    | Merkmale 2                                                                 |
|    | Videoformate 3                                                             |
|    | Technische Unterstützung 5                                                 |
| 2. | Installieren der Hard- und Software des Sun XVR-100-Grafikbeschleunigers 7 |
|    | Vor der Installation 7                                                     |
|    | Installieren der Hardware 8                                                |
|    | Unterstützte Systeme und PCI-Steckplätze 8                                 |
|    | Installieren der Sun XVR-100-Grafikbeschleuniger-Software 9                |
|    | Softwarepakete des Sun XVR-100-Grafikbeschleunigers 10                     |
|    | Patches für das Solaris-Betriebssystem 11                                  |
|    | Sun OpenGL-Software für Solaris 11                                         |
|    | Installieren der Software 12                                               |

Entfernen der Sun XVR-100-Grafikbeschleuniger-Software 14

Vermeiden von Farbveränderungen 15
Verwenden der Option -depth 24 15
Verwenden der Option -fake8 16
Standardkonsolenanzeige des Sun XVR-100-Grafikbeschleunigers 16
Man Pages 18

#### 3. Konfigurieren mehrerer Frame-Puffer 19

Konfigurieren mehrerer Frame-Puffer über die Xservers-Datei 19 Xinerama 21 Verwenden von Xinerama 21

Einschränkungen bei der Verwendung von Xinerama 22

#### 4. Verwenden der Sun XVR-100-Grafikbeschleuniger-Funktionen 23

Videoausgabemethoden 23

Einrichten von Videoausgabemethoden 24

Einrichten von Einzelvideoausgaben (Standardeinstellung) 24 Einrichten von zwei Videoausgaben für einen großen Frame-Puffer 25 Einrichten von zwei voneinander unabhängigen Videoausgaben 26 Standard-Farbtiefe 27

Überprüfen der Gerätekonfiguration 27

#### A. E/A-Anschlussspezifikationen des Sun XVR-100-Grafikbeschleunigers 29

E/A-Anschlussspezifikationen 29

HD15-Videoausgabeanschluss 30

DVI-Videoausgabeanschluss 31

Index 33

### Abbildungen

- ABBILDUNG 1-1 Sun XVR-100-Grafikbeschleuniger 2
- ABBILDUNG 1-2 E/A-Anschlüsse auf der Rückseite des Sun XVR-100-Grafikbeschleunigers 2
- ABBILDUNG A-1 E/A-Anschlüsse auf der Rückseite des Sun XVR-100-Grafikbeschleunigers 29
- ABBILDUNG A-2 Sun XVR-100-Grafikbeschleuniger-HD15-Anschluss 30
- ABBILDUNG A-3 DVI-Anschluss des Sun XVR-100-Grafikbeschleunigers 31

# Tabellen

| TABELLE 1-1 | Sun XVR-100-Grafikbeschleuniger-HD15-Videoformate 3                                        |
|-------------|--------------------------------------------------------------------------------------------|
| TABELLE 1-2 | Videoformate (DVI-A, DVI-D und HD15) des Sun XVR-100-Grafikbeschleunigers 4                |
| TABELLE 2-1 | Unterstützte Systeme und maximale Anzahl von Sun XVR-100-Grafikbeschleunigern pro System 8 |
| TABELLE 2-2 | CD-Verzeichnisse des Sun XVR-100-Grafikbeschleunigers 9                                    |
| TABELLE 2-3 | Speicherorte der Sun XVR-100-Softwarepakete 10                                             |
| TABELLE 2-4 | Softwarepaketbezeichnungen für Solaris 8 und 9 10                                          |
| TABELLE 2-5 | Sun XVR-100 für Solaris-Software-Patches 11                                                |
| TABELLE 2-6 | Sun OpenGL 1.3 für Solaris-Software-Patches 11                                             |
| TABELLE A-1 | Signalbelegung des Sun XVR-100-Grafikbeschleuniger-HD15-Anschlusses 30                     |
| TABELLE A-2 | DVI-Videoausgabeanschluss des Sun XVR-100-Grafikbeschleunigers 31                          |

### Vorwort

In diesem Handbuch finden Sie Hinweise zur Installation des Sun<sup>TM</sup> XVR-100-Grafikbeschleunigers und der dazugehörigen Software auf einem Sun-System.

### Aufbau dieses Handbuchs

In Kapitel 1 erhalten Sie einen Überblick über die Funktionen des Sun XVR-100-Grafikbeschleunigers.

Kapitel 2 enthält Hinweise zur Installation der Hard- und Software.

Kapitel 3 enthält Verfahren zum Konfigurieren mehrerer Frame-Puffer.

Kapitel 4 bietet Informationen zu den Funktionen des Sun XVR-100-Grafikbeschleunigers, einschließlich verschiedener Videoausgabemethoden.

Anhang A enthält die E/A-Anschlussspezifikationen des Sun XVR-600-Grafikbeschleunigers.

### Verwenden von UNIX-Befehlen

Dieses Dokument enthält möglicherweise keine Informationen über bestimmte grundlegende UNIX<sup>®</sup>-Befehle und -Verfahren wie Schließen und Starten des Systems oder Konfigurieren von Geräten. Diese Informationen finden Sie in folgenden Dokumenten:

- Software-Dokumentationen, die Sie mit Ihrem System erhalten haben
- Dokumentationen zum Solaris<sup>™</sup>-Betriebssystem unter

```
http://docs.sun.com
```

# Typografische Konventionen

| Schriftart oder<br>Symbol | Bedeutung                                                                                                    | Beispiele                                                                                                    |
|---------------------------|----------------------------------------------------------------------------------------------------|----------------------------------------------------------------------------------------------------|
| AaBbCc123                 | Namen von Befehlen, Dateien<br>und Verzeichnissen; Meldungen<br>auf dem Bildschirm                                                                | Bearbeiten Sie die Datei .login.<br>Verwenden Sie den Befehl 1s -a, um<br>eine Liste aller Dateien aufzurufen.<br>% Sie haben Post.                                                           |
| AaBbCc123                 | Ihre Eingabe, wenn sich diese<br>von Meldungen auf dem<br>Bildschirm abheben soll                                                                 | % <b>su</b><br>Kennwort:                                                                                                    |
| AaBbCc123                 | Buchtitel, neue Wörter oder<br>Ausdrücke, betonte Wörter.<br>Ersetzen Sie die Befehlszeilen-<br>Variablen durch tatsächliche<br>Namen oder Werte. | Siehe Kapitel 6 im <i>Benutzerhandbuch.</i><br>Diese Optionen werden als <i>Klassen</i> -<br>optionen bezeichnet.<br>Geben Sie zum Löschen einer Datei <del>rm</del><br><i>Dateiname</i> ein. |

# Shell-Eingabeaufforderungen

| Shell                                  | Eingabeaufforderung |
|----------------------------------------|---------------------|
| C-Shell                                | Computername%       |
| C-Shell-Superuser                      | Computername#       |
| Bourne-Shell und Korn-Shell            | \$                  |
| Bourne-Shell- und Korn-Shell-Superuser | #                   |

### Zugriff auf Sun-Dokumentationen

Unter der folgenden Adresse finden Sie eine große Auswahl an Sun<sup>™</sup>-Dokumentationen (auch lokalisierte Versionen), die Sie anzeigen, drucken und erwerben können:

http://www.sun.com/documentation/

# Kontaktaufnahme mit der Technischen Unterstützung von Sun

Besuchen Sie bei technischen Fragen zu diesem Produkt, die in diesem Dokument nicht beantwortet werden, die folgende Website:

http://www.sun.com/service/contacting

# Wir von Sun freuen uns über Ihre Kommentare

Da wir von Sun an einer ständigen Verbesserung unserer Dokumentationen interessiert sind, freuen wir uns über Ihre Kommentare und Vorschläge. Sie können Ihre Kommentare über folgende Adresse einreichen:

http://www.sun.com/hwdocs/feedback

Geben Sie bitte mit Ihrem Kommentar Titel und Teilenummer des Dokuments an:

Buchtitel, Teilenummer 817-1745-11

# Überblick über den Sun XVR-100-Grafikbeschleuniger

Der Sun<sup>TM</sup> XVR-100-Grafikbeschleuniger (ABBILDUNG 1-1) ist ein PCI-basierter, hoch auflösender 24-Bit-Hochleistungs-Grafikbildspeicher. Der Sun XVR-100-Grafikbeschleuniger kann auf PCI-basierten Systemplattformen von Sun ausgeführt werden.

- "Installations-Kit" auf Seite 1
- "Merkmale" auf Seite 2
- "Videoformate" auf Seite 3
- "Technische Unterstützung" auf Seite 5

### Installations-Kit

Das Installations-Kit für den Sun XVR-100-Grafikbeschleuniger enthält folgende Komponenten:

- Sun XVR-100-Grafikbeschleuniger
- Sun XVR-100-Software auf CD-ROM
- Antistatikarmband
- Installationshandbuch zum Sun XVR-100-Grafikbeschleuniger (dieses Dokument)

# Merkmale

Der Sun XVR-100-Grafikbeschleuniger (ABBILDUNG 1-1) verfügt über die folgenden Merkmale:

- 2D-24-Bit-Grafiken
- Flexible Unterstützung für 8- und 24-Bit-Farbanwendungen
- 24-Bit-Farbauflösung für Multihead-Anzeigen bei unterstützten Systemen
- HD15- und DVI-Monitoranschlüsse zum Verbinden verschiedener Sun-Monitore und Geräte anderer Hersteller
- 3D-Unterstützung durch die Software

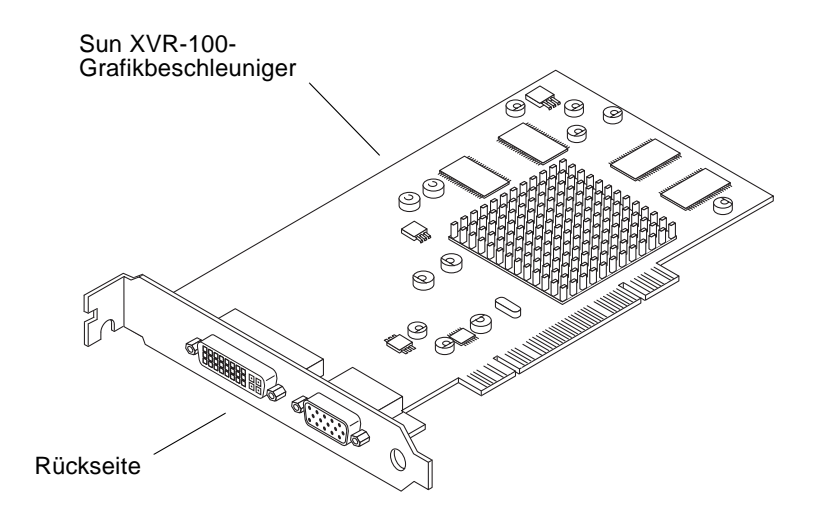

ABBILDUNG 1-1 Sun XVR-100-Grafikbeschleuniger

ABBILDUNG 1-2 zeigt die E/A-Anschlüsse auf der Rückseite des Sun XVR-100-Grafikbeschleunigers, den HD15- und DVI-Monitoranschluss.

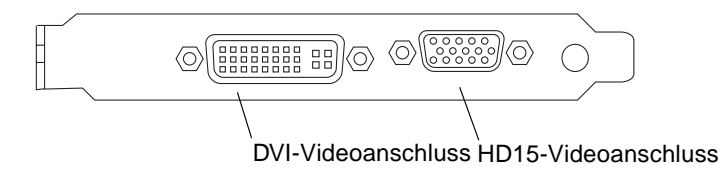

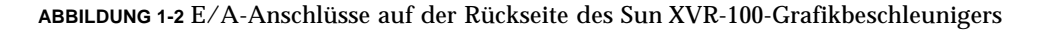

### Videoformate

TABELLE 1-1 und TABELLE 1-2 bieten einen Überblick über die vom Sun XVR-100-Grafikbeschleuniger unterstützten Bildschirmvideoformate.

• Um eine Liste der verfügbaren Bildschirmauflösungen für Ihr Anzeigegerät aufzurufen, geben Sie Folgendes ein:

```
host% fbconfig -res \?
```

Wenn Sie eine Auflösung gewählt haben, deren Unterstützung nicht verifiziert werden kann, zeigt fbconfig die folgende Meldung an:

```
SUNWpfb_config: Cannot verify that selected resolution is a supported video resolution for this monitor
```

**Hinweis** – Die maximale unterstützte Bildschirmauflösung für einen DVI-Anschluss beträgt 1280 × 1024.

TABELLE 1-1 enthält ausschließlich die von den HD15-Anschlüssen unterstützten Videoformate.

TABELLE 1-1 Sun XVR-100-Grafikbeschleuniger-HD15-Videoformate

| Bildschirmauflösung | Bildwiederholfrequenz | Sync-Standard | Seitenverhältnis | Maximale<br>Farbtiefe |
|---------------------|-----------------------|---------------|------------------|-----------------------|
| 1920 x 1200         | 60, 70, 75 Hz         | Sun           | 16:10            | 24-Bit                |
| 1920 x 1080         | 60, 72 Hz             | Sun           | 16:9             | 24-Bit                |
| 1600 x 1280         | 76 Hz                 | Sun           | 5:4              | 24-Bit                |
| 1600 x 1200         | 65, 70, 75, 85 Hz     | VESA          | 4:3              | 24-Bit                |
| 1600 x 1000         | 66, 76 Hz             | Sun           | 16:10            | 24-Bit                |
| 1440 x 900          | 76 Hz                 | Sun           | 16:10            | 24-Bit                |

TABELLE 1-2 enthält die von DVI-A-, DVI-D- und HD15-Anschlüssen unterstützten Videoformate.

| Bildschirmauflösung | Bildwiederholfrequenz | Sync-Standard | Seitenverhältnis | Maximale<br>Farbtiefe |
|---------------------|-----------------------|---------------|------------------|-----------------------|
| 1280 x 1024         | 60, 75, 85 Hz         | VESA          | 5:4              | 24-Bit                |
| 1280 x 1024         | 67, 76 Hz             | Sun           | 5:4              | 24-Bit                |
| 1280 x 800          | 76 Hz                 | Sun           | 16:10            | 24-Bit                |
| 1152 x 900          | 66, 76 Hz             | Sun           | 5:4              | 24-Bit                |
| 1152 x 864          | 75 Hz                 | VESA          | 4:3              | 24-Bit                |
| 1024 x 768          | 60, 70, 75, 85 Hz     | VESA          | 4:3              | 24-Bit                |
| 800 x 600           | 56, 60, 72, 75 Hz     | VESA          | 4:3              | 24-Bit                |
| 720 x 400           | 85 Hz                 | VESA          | 9:5              | 24-Bit                |
| 640 x 480           | 60, 72, 75 Hz         | VESA          | 4:3              | 24-Bit                |

 
 TABELLE 1-2
 Videoformate (DVI-A, DVI-D und HD15) des Sun XVR-100-Grafikbeschleunigers

**Hinweis** – Nicht jede Auflösung wird von allen Monitoren unterstützt. Die Verwendung von Auflösungen, die nicht vom Monitor unterstützt werden, kann zu Schäden am Monitor führen. Weitere Informationen zu unterstützten Auflösungen finden Sie in Ihren Monitorhandbüchern.

#### Videoanzeige-Anschlüsse

Der HD15-Videoanschluss des Sun XVR-100-Grafikbeschleunigers unterstützt nur analoge Videoformate. Der DVI-Videoanschluss unterstützt sowohl analoge (DVI-A) als auch digitale (DVI-D) Videoformate. Obwohl der DVI-Anschluss analoge und digitale Videoformate unterstützt, können sie nicht gleichzeitig von einem DVI-Anschluss aus verwendet werden.

# Technische Unterstützung

Unterstützung und weitere Informationen zum Sun XVR-100-Grafikbeschleuniger erhalten Sie bei Support Services unter:

http://www.sun.com/service/online/

Informationen zur neusten Version des Installationshandbuchs finden Sie unter: http://www.sun.com/documentation/

# Installieren der Hard- und Software des Sun XVR-100-Grafikbeschleunigers

In diesem Kapitel finden Sie Informationen zur Installation der Hard- und Software des Sun XVR-100-Grafikbeschleunigers.

- "Vor der Installation" auf Seite 7
- "Installieren der Hardware" auf Seite 8
- "Installieren der Sun XVR-100-Grafikbeschleuniger-Software" auf Seite 9
- "Entfernen der Sun XVR-100-Grafikbe-schleuniger-Software" auf Seite 14
- "Vermeiden von Farbveränderungen" auf Seite 15
- "Standardkonsolenanzeige des Sun XVR-100-Grafikbeschleunigers" auf Seite 16
- "Man Pages" auf Seite 18

### Vor der Installation

Weitere Informationen finden Sie im entsprechenden *Solaris-Handbuch für Sun-Peripheriegeräte* für Ihr Solaris-Betriebssystem. In diesem Handbuch finden Sie Informationen zum sicheren Ausschalten des Systems vor dem Installieren interner Karten und zum Neustart des Systems nach der Installation.

### Installieren der Hardware

Schlagen Sie in der Dokumentation zur Hardware-Installation Ihres Sun-Systems nach, um Informationen zum Zugriff auf das System und den Sun PCI-Grafikkarten zu erhalten. Sie finden in der Dokumentation zur Systemplattform auch Informationen zum Entfernen.

Aktuelle Informationen zu unterstützten Systemen für den Sun XVR-100-Grafikbeschleuniger und zu weiteren Spezifikationen finden Sie auf der folgenden Website:

http://www.sun.com/desktop/products/graphics/xvr100/

#### Unterstützte Systeme und PCI-Steckplätze

Sun-Systeme mit Unterstützung von vier oder mehreren PCI-Steckplätzen unterstützen bis zu vier Sun XVR-100-Grafikbeschleuniger. In TABELLE 2-1 finden Sie eine Auflistung der maximalen Anzahl von Sun XVR-100-Grafikbeschleunigern für alle unterstützten Sun-Systeme.

**Hinweis** – Der Sun XVR-100-Grafikbeschleuniger funktioniert am besten, wenn er in den 66-MHz-PCI-Bus-Anschluss-Steckplätzen des Systems installiert ist (bei Systemen mit verfügbaren 66-MHz-PCI-Bus-Steckplätzen).

| System                | Maximale Anzahl von Karten |
|-----------------------|----------------------------|
| Sun Blade 150-System  | 3                          |
| Sun Blade 1500-System | 3                          |
| Sun Blade 2000-System | 4                          |
| Sun Blade 2500-System | 3                          |
| Sun Fire V120-System  | 1                          |
| Sun Fire V210-System  | 1                          |
| Sun Fire V240-System  | 1                          |
| Sun Fire V250-System  | 1                          |
| Sun Fire 280R-System  | 4                          |

 
 TABELLE 2-1
 Unterstützte Systeme und maximale Anzahl von Sun XVR-100-Grafikbeschleunigern pro System

| System               | Maximale Anzahl von Karten |
|----------------------|----------------------------|
| Sun Fire V440-System | 4                          |
| Sun Fire V480-System | 4                          |
| Sun Fire V880-System | 4                          |

 
 TABELLE 2-1
 Unterstützte Systeme und maximale Anzahl von Sun XVR-100-Grafikbeschleunigern pro System (Fortsetzung)

### Installieren der Sun XVR-100-Grafikbeschleuniger-Software

Zur Unterstützung der Sun XVR-100-Grafikbeschleuniger-Software benötigen Sie die Betriebssysteme Solaris 8 oder Solaris 9 oder eine höhere kompatible Version des Betriebssystems.

Sie müssen die entsprechenden Softwarepakete und -Patches für das Solaris-Betriebssystem auf Ihrem System installieren. Installieren Sie die Sun XVR-100-Software von der im Lieferumfang des Installations-Kits Ihres Sun XVR-100-Grafikbeschleunigers enthaltenen CD-ROM. In TABELLE 2-2 finden Sie eine Auflistung der Verzeichnisse auf der Sun XVR-100-Grafikbeschleuniger-CD-ROM:

| Verzeichnisname    | Beschreibung                                                    |  |  |
|--------------------|-----------------------------------------------------------------|--|--|
| Copyright          | US- Version der Urheberrechtshinweise                           |  |  |
| Docs               | Dokumentation zum Sun XVR-100-Grafikbeschleuniger               |  |  |
| FR_Copyright       | Französische Version der Urheberrechtshinweise                  |  |  |
| install            | Produktinstallationsskript                                      |  |  |
| License            | Binärcode-Lizenz                                                |  |  |
| README             | Verzeichnis des CD-Inhalts des Sun XVR-100-Grafikbeschleunigers |  |  |
| remove             | Produktdeinstallationsskript                                    |  |  |
| Solaris_8/Packages | Solaris 8-Softwarepakete                                        |  |  |
| Solaris_8/Patches  | Solaris 8-Software-Patches                                      |  |  |
| Solaris_9/Packages | Solaris 9-Softwarepakete                                        |  |  |
| Solaris_9/Patches  | Solaris 9-Software-Patches                                      |  |  |

 TABELLE 2-2
 CD-Verzeichnisse des Sun XVR-100-Grafikbeschleunigers

### Softwarepakete des Sun XVR-100-Grafikbeschleunigers

#### Speicherorte der Softwarepakete

Die Softwarepakete des Sun XVR-100-Grafikbeschleunigers befinden sich in den in TABELLE 2-3 aufgeführten Verzeichnissen.

 TABELLE 2-3
 Speicherorte der Sun XVR-100-Softwarepakete

| Softwarepakete     | Verzeichnis                      |  |
|--------------------|----------------------------------|--|
| Software Solaris 8 | /cdrom/cdrom0/Solaris_8/Packages |  |
| Software Solaris 9 | /cdrom/cdrom0/Solaris_9/Packages |  |

#### Softwarepaketbezeichnungen

TABELLE 2-4 enthält die Bezeichnungen und Beschreibungen der Sun XVR-100-Softwarepakete.

 TABELLE 2-4
 Softwarepaketbezeichnungen f
 ür Solaris 8 und 9

| Paketbezeichnung Beschreibung |                                                                                |
|-------------------------------|--------------------------------------------------------------------------------|
| SUNWpfbcf                     | Sun XVR-100-Grafik-Konfigurationssoftware                                      |
| SUNWpfbx                      | Sun XVR-100-Grafik-Systemsoftware-Gerätetreiber (64 Bit)                       |
| SUNWpfbw                      | Sun XVR-100-Grafik-Window-Systemunterstützung                                  |
| SUNWpfbmn                     | Sun XVR-100-Grafik-Man Pages<br>(nur Solaris 8- und Solaris 9-Betriebssysteme) |

#### Patches für das Solaris-Betriebssystem

TABELLE 2-5 enthält die für die Solaris 8- und Solaris 9-Betriebssysteme erforderlichen Software-Patches für den Sun XVR-100-Grafikbeschleuniger.

TABELLE 2-5 Sun XVR-100 für Solaris-Software-Patches

| Solaris-Betriebssystem | Patch     | Verzeichnis                     |
|------------------------|-----------|---------------------------------|
| Solaris 8              | 114537-19 | /cdrom/cdrom0/Solaris_8/Patches |
| Solaris 9              | 114538-20 | /cdrom/cdrom0/Solaris_9/Patches |

#### Sun OpenGL-Software für Solaris

Wenn Sie zur Ausführung einiger Anwendungen Sun OpenGL für Solaris benötigen, können Sie Sun OpenGL 1.3 für Solaris von der folgenden Website herunterladen:

http://wwws.sun.com/software/graphics/opengl/download.html

#### Patches für Sun OpenGL 1.3 für Solaris

TABELLE 2-6 enthält die erforderlichen Software-Patches für Sun OpenGL 1.3 für Solaris.

 TABELLE 2-6
 Sun OpenGL 1.3 für Solaris-Software-Patches

| Patch-Nummer                        | Beschreibung                                     |
|-------------------------------------|--------------------------------------------------|
| 113886-03 oder<br>spätere Versionen | Beliebige Solaris-OpenGL 1.3-32-Bit-Bibliotheken |
| 113887-03 oder<br>spätere Versionen | Beliebige Solaris-OpenGL 1.3-64-Bit-Bibliotheken |

Diese Patches können Sie von folgender Website herunterladen:

http://sunsolve.sun.com

Aktualisierte Versionen von Sun OpenGL für Solaris finden Sie unter:

http://wwws.sun.com/software/graphics/opengl/

#### Installieren der Software

1. Starten Sie Ihr System nach der Installation eines Sun XVR-100-Grafikbeschleunigers über die Eingabeaufforderung ok:

ok **boot** 

- 2. Melden Sie sich als Superuser an.
- 3. Legen Sie die CD-ROM für den Sun XVR-100-Grafikbeschleuniger in das Laufwerk ein.
  - Wenn das Laufwerk bereits geladen ist, geben Sie Folgendes ein und fahren Sie mit Schritt 4 fort:

# cd /cdrom/cdrom0

Wenn das Laufwerk noch nicht geladen ist, geben Sie Folgendes ein:

```
# mount -F hsfs -O -o ro /dev/dsk/c0t6d0s0 /cdrom
# cd /cdrom
```

**Hinweis** – Das CD-ROM-Laufwerk Ihres System unterscheidet sich möglicherweise von dem oben genannten Beispiel. Beispiel: /dev/dsk/c0t2d0s2.

#### 4. Installieren Sie die Sun XVR-100-Software. Geben Sie Folgendes ein:

# ./install

In diesem Beispiel wird Folgendes angezeigt:

```
Installing SUNWpfbx.u SUNWpfbcf SUNWpfbw SUNWpfbmn for Solaris 8 ...
Installing required patch 114537-19 ...
*** Installation complete.
To remove this software, use the 'remove' script on this CDROM, or
the following script:
        /var/tmp/xvr-100.remove
A log of this installation can be found at:
        /var/tmp/xvr-100.install.2004.02.10
To configure a Sun XVR-100 graphics accelerator, use the fbconfig
utility. See the fbconfig(1m) and SUNWpfb_config(1m) manual
pages for more details.
*** IMPORTANT NOTE! ***
This system must be rebooted for the new software to take effect.
Reboot this system as soon as possible using the shutdown command and the
'boot -r' PROM command (see the shutdown(1M) and boot(1M) manual
pages for more details).
```

Liegt bereits eine installierte Version der Software vor, wird Folgendes angezeigt:

The version is the same on the system. Packages not installed. All required software is already on the system.

Mithilfe des folgenden Befehls können Sie überprüfen, ob der Sun XVR-100-Grafikbeschleuniger bereits auf Ihrem System installiert ist: Geben Sie Folgendes ein:

# /usr/bin/pkginfo | grep pfb

### Falls eine bereits installierte Version vorhanden ist, wird die folgende Softwarepaketliste angezeigt:

applicationSUNWpfbcfSun XVR-100GraphicsConfigurationSoftwaresystemSUNWpfbxSun XVR-100GraphicsSystemSoftwareDeviceDriver (64-bit)applicationSUNWpfbwSun XVR-100GraphicsWindowSystemSupportsystemSUNWpfbmnSun XVR-100GraphicsManualPages

5. Führen Sie bei der Aufforderung ok einen Rekonfigurationsneustart Ihres Systems durch, um die Installation abzuschließen:

ok **boot -r** 

**Hinweis** – Nachdem Sie die Grundinstallation und -konfiguration Ihres Systems abgeschlossen haben, können Sie das Sun Install Check Tool zur Überprüfung der richtigen Patches, Software-Levels usw. verwenden. Laden Sie das Tool auf der folgenden Website herunter:

http://www.sun.com/software/installcheck/index.html

### Entfernen der Sun XVR-100-Grafikbeschleuniger-Software

- 1. Melden Sie sich als Superuser an.
- 2. Legen Sie die CD-ROM für den Sun XVR-100-Grafikbeschleuniger in das Laufwerk ein.
  - Wenn das Laufwerk bereits geladen ist, geben Sie Folgendes ein und fahren Sie mit Schritt 3 fort:

# cd /cdrom/cdrom0

Wenn das Laufwerk noch nicht geladen ist, geben Sie Folgendes ein:

```
# mount -F hsfs -O -o ro /dev/dsk/c0t6d0s0 /cdrom
# cd /cdrom
```

Hinweis – Das CD-ROM-Laufwerk Ihres System unterscheidet sich möglicherweise von dem oben genannten Beispiel. Beispiel: /dev/dsk/c0t2d0s2.

3. Geben Sie zum Entfernen der Sun XVR-100-Software Folgendes ein:

```
# ./remove
```

In diesem Beispiel wird Folgendes angezeigt:

```
Removal of Sun XVR-100 Graphics Accelerator Software is complete.
A log of this removal is at:
    /var/tmp/xvr-100.remove.2004.02.10
```

### Vermeiden von Farbveränderungen

Wenn mehrere Fenster in einem 8-Bit-Window-System verwendet werden, können sich die Farben bei der Bewegung des Cursors von Fenster zu Fenster verändern. Eine Farbveränderung kann durch zwei Methoden vermieden werden:

- Verwenden der Befehlsoption -depth 24, um das Window-System in einem 24-Bit-Modus auszuführen, oder
- Verwenden von -fake8 enable, wenn Sie sowohl 8-Bit- als auch 24-Bit-Anzeigen gleichzeitig verwenden müssen

Die Standardeinstellung ist 24 Bit.

#### Verwenden der Option -depth 24

1. Verwenden Sie den Befehl fbconfig und geben Sie Folgendes ein:

% fbconfig -dev pfb0 -depth 24

2. Melden Sie sich ab und erneut an.

**Hinweis** – Die 24-Bit-Farbleistung kann langsamer sein als ein 8-Bit-Farbtiefenmodus.

#### Verwenden der Option -fake8

1. Verwenden Sie den Befehl fbconfig und geben Sie Folgendes ein:

```
% fbconfig -dev pfb0 -fake8 enable
```

**Hinweis –** Die 8-Bit-Farbleistung kann langsamer sein als ein 8+24 (-fake8)-Modus.

2. Melden Sie sich ab und erneut an.

### Standardkonsolenanzeige des Sun XVR-100-Grafikbeschleunigers

**Hinweis** – Nur der Sun XVR-100-Grafikbeschleuniger-HD15-Videoausgabeanschluss kann einen Konsolenanschluss unterstützen. Sie können den DVI-Videoanschluss nicht als Konsole festlegen.

So richten Sie den Sun XVR-100-Grafikbeschleuniger als Standard-Monitor-Konsolenanzeige ein:

1. Geben Sie an der Eingabeaufforderung ok Folgendes ein:

ok show-displays

So wird das Konsolengerät eingerichtet:

```
a) /pci@lf,700000/SUNW,XVR-100@3
```

- b) /pci@le,600000/SUNW,XVR-100@5
- q) NO SELECTION

### 2. Wählen Sie den Grafikbeschleuniger, den Sie als Standardkonsolenanzeige verwenden möchten.

In diesem Beispiel wählen Sie b für den Sun XVR-100-Grafikbeschleuniger.

3. Legen Sie einen Aliasnamen für das Sun XVR-100-Grafikbeschleunigergerät fest. In diesem Beispiel wird mydev als der Alias-Gerätename angezeigt.

ok nvalias mydev

Drücken Sie Strg+Y und betätigen Sie anschließend die Eingabetaste.

4. Richten Sie das ausgewählte Gerät als Konsolengerät ein.

ok setenv output-device mydev

5. Speichern Sie den festgelegten Aliasnamen.

ok setenv use-nvramrc? true

6. Setzen Sie die Ausgabegerätumgebung zurück.

ok reset-all

 Schließen Sie das Monitorkabel an den Sun XVR-100-Grafikbeschleuniger auf der Rückseite Ihres Systems an.

# Man Pages

Mithilfe der Sun XVR-100-Grafikbeschleuniger-Man Pages können Sie Frame-Puffer-Eigenschaften, wie z. B. Bildschirmauflösungen und visuelle Konfigurationen, abfragen und festlegen.

Verwenden Sie die Man Page fbconfig(1M) zum Konfigurieren aller Sun-Grafikbeschleuniger. SUNWpfb\_config(1M) enthält gerätespezifische Konfigurationsinfomationen zum Sun XVR-100-Grafikbeschleuniger. Um eine Liste aller Grafikgeräte in Ihrem System anzuzeigen, geben Sie Folgendes ein:

host% fbconfig -list

Im folgenden Beispiel sehen Sie eine Liste der angezeigten Grafikgeräte:

```
Device-Filename
/dev/fbs/pfb0
```

```
Specific Config Program
------
SUNWpfb_config
```

Wählen Sie die Option fbconfig-help, um Informationen zu Eigenschaften und Parametern der Man Page anzuzeigen.

```
host% fbconfig -dev pfb0 -help
```

• Um auf die Man Page fbconfig zuzugreifen, geben Sie Folgendes ein:

host% man fbconfig

• Um auf die Man Page des Sun XVR-100-Grafikbeschleunigers zuzugreifen, geben Sie Folgendes ein:

host% man SUNWpfb\_config

### Konfigurieren mehrerer Frame-Puffer

In diesem Kapitel werden die Vorgehensweisen zum Einrichten mehrerer Frame-Puffer beschrieben.

### Konfigurieren mehrerer Frame-Puffer über die Xservers-Datei

Um mehr als einen Frame-Puffer auszuführen, müssen Sie die Datei Xservers ändern. Der Gerätename des Sun XVR-100-Grafikbeschleunigers lautet pfb (z. B. pfb0 und pfb1 für zwei Sun XVR-100-Grafikbeschleunigergeräte). Gehen Sie dazu folgendermaßen vor:

1. Melden Sie sich als Superuser an und öffnen Sie die Datei

/etc/dt/config/Xservers.

# cd /etc/dt/config
# vi + Xservers

Wenn die Datei /etc/dt/config/Xservers nicht vorhanden ist, erstellen Sie das Verzeichnis /etc/dt/config und kopieren Sie die Datei Xservers aus dem Verzeichnis /usr/dt/config/Xservers in das Verzeichnis /etc/dt/config.

```
# mkdir -p /etc/dt/config
# cp /usr/dt/config/Xservers /etc/dt/config
# cd /etc/dt/config
# vi + Xservers
```

2. Ändern Sie die Datei, indem Sie die Speicherorte der verwendeten Grafikkarten hinzufügen. Weitere Informationen finden Sie in den folgenden Beispielen:

Geben Sie den Xservers-Dateiinhalt in einer ununterbrochenen Zeile ein.

In diesem Beispiel wird die Konfigurationsdatei Xservers angezeigt, die für einen Sun XVR-500- (ifb0) und einen Sun XVR-100-Grafikbeschleuniger (pfb0) geändert wurde:

:0 Local local\_uid@console root /usr/openwin/bin/Xsun -dev /dev/fbs/ifb0 -dev /dev/fbs/pfb0

In diesem Beispiel wird gezeigt, wie zwei Sun XVR-500-Grafikbeschleuniger entfernt werden und ein Sun XVR-100-Grafikbeschleuniger in der Konfigurationsdatei Xservers hinzugefügt wird.

• Alte Konfigurationsdatei Xservers mit zwei Sun XVR-500-Grafikbeschleunigern:

:0 Local local\_uid@console root /usr/openwin/bin/Xsun -dev /dev/fbs/ifb0 defdepth 24 -dev /dev/fbs/ifb1 defdepth 24

 Neue Konfigurationsdatei Xservers mit einem Sun XVR-100-Grafikbeschleuniger:

:0 Local local\_uid@console root /usr/openwin/bin/Xsun -dev /dev/fbs/pfb0

#### 3. Melden Sie sich ab und erneut an.

Wenn Sie die Datei Xservers nach abgeschlossener Installation ändern, müssen Sie das System neu starten.

### Xinerama

Weitere Informationen finden Sie auf der Man Page Xservers(1) und in der Xservers-Dokumentation. Xinerama ist eine X Window-Systemfunktion, die in der Solaris 8-Systemsoftware und höheren kompatiblen Versionen für Sun-Grafikkarten, einschließlich des Sun XVR-100-Grafikbeschleunigers, zur Verfügung steht.

#### Verwenden von Xinerama

Wenn das Window-System im Xinerama-Modus gestartet wird, können alle Fenster nahtlos über Bildschirmgrenzen hinweg verschoben werden, sodass eine große virtuelle Anzeige mit extrem hoher Auflösung entsteht. Mit Sun OpenGL 1.3 für Solaris oder höheren kompatiblen Versionen ist diese Funktionalität auf OpenGL-Anwendungen erweitert. Damit eine veraltete Anwendung im Xinerama-Modus über mehrere Bildschirme hinweg funktioniert, ist kein erneutes Kompilieren notwendig, selbst wenn die Anwendung mit einer älteren Version von Sun OpenGL für Solaris kompiliert wurde.

• Um den Xinerama-Modus (einzelner logischer Bildschirm) auf mehreren Bildschirmansichten zu aktivieren, fügen Sie in der Datei

/usr/dt/config/Xservers **der Befehlszeile** Xsun **den Ausdruck** +xinerama **hinzu**.

Weitere Informationen finden Sie im folgenden Beispiel.

**Hinweis** – Achten Sie darauf, dass Sie +xinerama nach .../Xsun in die Befehlszeile eingeben.

Geben Sie als Superuser Folgendes ein:

```
# cd /etc/dt/config
# vi + Xservers
```

Geben Sie den Xservers-Dateiinhalt in einer ununterbrochenen Zeile ein.

```
:0 Local local_uid@console root /usr/openwin/bin/Xsun +xinerama -dev /dev/fbs/pfb0 -dev /dev/fbs/pfb1
```

Im Abschnitt "Einrichten von zwei Videoausgaben für einen großen Frame-Puffer" auf Seite 25 in Kapitel 4 wird eine Alternative zu Xinerama beschrieben, die in einigen Fällen bei einer möglicherweise besseren Leistung nützlich ist.

### Einschränkungen bei der Verwendung von Xinerama

- Die zwei Bildschirme müssen über dieselben Anzeigen für die Kombination unter Xinerama verfügen. Dies bedeutet in der Praxis, dass es sich um das gleiche Gerät (bzw. Gerätefamilie) handeln muss.
- Die beiden Bildschirme, bei denen das X Window-System davon ausgeht, dass sich diese nebeneinander befinden, müssen über dieselbe Höhe verfügen, um unter Xinerama kombiniert werden zu können.
- Die beiden Bildschirme, bei denen das X Window-System davon ausgeht, dass sich diese übereinander befinden, müssen über dieselbe Breite verfügen, um unter Xinerama kombiniert werden zu können.

### Verwenden der Sun XVR-100-Grafikbeschleuniger-Funktionen

Dieses Kapitel enthält Informationen zu den Funktionen des Sun XVR-100-Grafikbeschleunigers.

- "Videoausgabemethoden" auf Seite 23
- "Einrichten von Videoausgabemethoden" auf Seite 24
- "Überprüfen der Gerätekonfiguration" auf Seite 27

### Videoausgabemethoden

In diesem Abschnitt werden drei Methoden zur Auswahl für die Videoausgabe mit dem Sun XVR-100-Grafikbeschleuniger beschrieben. Hier finden Sie die folgenden Optionen:

- Einzelvideoausgabe f
  ür volle Leistung auf einem einzelnen Bildschirm (Standardeinstellung)
- Zwei Videoausgaben f
  ür einen gro
  ßen Frame-Puffer
- Zwei unabhängige Videoausgaben

Im folgenden Abschnitt "Einrichten von Videoausgabemethoden" auf Seite 24 wird die Einstellung dieser Videoausgabemethoden beschrieben.

# Einrichten von Videoausgabemethoden

Befinden sich zwei Sun XVR-100-Grafikbeschleuniger in einem System, werden sie von Null ausgehend in Einserschritten nummeriert (0, 1, 2, ...).

#### Einrichten von Einzelvideoausgaben (Standardeinstellung)

Dadurch wird lediglich die Videoausgabe über HD15 aktiviert. Dieser Standard wird vom System verwendet, wenn keine fbconfig-Befehle eingegeben wurden, oder nach der Eingabe von fbconfig -dev pfb0 -defaults.

Um die Einzelvideoausgabe einzurichten, gehen Sie folgendermaßen vor:

1. Deaktivieren Sie den Modus doublewide, falls dieser aktiviert ist.

Geben Sie zum Deaktivieren des Modus doublewide Folgendes ein:

```
host% fbconfig -dev pfb0 -defaults
```

2. Legen Sie die gewünschte Bildschirmauflösung fest. Geben Sie beispielsweise Folgendes ein:

```
host% fbconfig -dev pfb0 -res 1280x1024x76
```

Um alle verfügbaren Bildschirmauflösungen für den Sun XVR-100-Grafikbeschleuniger anzuzeigen, geben Sie Folgendes ein:

```
host% fbconfig -dev pfb0 -res \?
```

# Einrichten von zwei Videoausgaben für einen großen Frame-Puffer

Auf diese Weise können zwei Bildschirme ohne Verwendung der Xinerama-Software unterstützt werden. Dies bedeutet, dass der Sun XVR-100-Grafikbeschleuniger einen breiten (oder hohen) Frame-Puffer erzeugt, der über zwei Bildschirme hinweg angezeigt wird und dabei den DVI-Anschluss nutzt.

So richten Sie zwei Videoausgaben für einen Frame-Puffer ein:

# 1. Aktivieren Sie beide Videoausgaben zur gemeinsamen Verwendung eines einzelnen Frame-Puffers. Geben Sie Folgendes ein:

host% fbconfig -dev pfb0 -doublewide enable

- Verwenden Sie die Option -doublehigh f
  ür Anzeigen, die 
  übereinander positioniert sind (anstatt nebeneinander, wie bei der Option -doublewide). Beide Bildschirme m
  üssen 
  über die gleiche Auflösung verf
  ügen.
- Verwenden Sie die Option -outputs swapped, um die Positionen der beiden Videoausgaben umzukehren. Die Standardeinstellung ist direct. Beide Bildschirme müssen über die gleiche Auflösung verfügen.
- Verwenden Sie die Option -offset, um die Position der angegebenen Videoausgabe um den angegebenen Wert anzugleichen.

-offset xval yval

Dies wird nur in den Modi -doublewide und -doublehigh umgesetzt. Bei -doublewide wird mit dem Wert xval die Videoausgabe am rechten Rand positioniert. Negative Werte bedeuten links (Überschneidung mit der linken Videoausgabe). Bei -doublehigh wird mit dem Wert yval die Videoausgabe am unteren Rand positioniert. Negative Werte bedeuten oben (Überschneidungen mit der obersten Videoausgabe). Die Standardeinstellung ist [0, 0].

2. Legen Sie die gewünschte Bildschirmauflösung fest. Geben Sie Folgendes ein:

host% fbconfig -dev pfb0 - res 1280x1024x76

**Hinweis** – Höhere Bildschirmauflösungen als  $1280 \times 1024$  werden für den DVI-A-Videoanschluss *nicht* unterstützt. (Weitere Informationen zu Bildschirmauflösungen, die durch DVI-Anschlüsse unterstützt werden, finden Sie in TABELLE 1-2.)

### Einrichten von zwei voneinander unabhängigen Videoausgaben

Dies ermöglicht Videoausgaben mit voneinander unabhängigen Auflösungen.

**Hinweis** – Die Verwendung von zwei voneinander unabhängigen Videoausgaben wird von Xinerama auf einer einzelnen Platine nicht unterstützt. In diesem Modus kann die Leistung von X Window-System und Sun OpenGL für Solaris merklich reduziert ausfallen.

Richten Sie vorzugsweise zwei Videoausgaben für einen großen Frame-Puffer für eine zweifache Videoausgabe-Konfiguration ein. Siehe "Einrichten von zwei Videoausgaben für einen großen Frame-Puffer" auf Seite 25.

So richten Sie zwei voneinander unabhängige Videoausgaben ein:

1. Um beide Videoausgaben aktivieren zu können, müssen sowohl das Gerät /dev/fbs/pfb0a als auch /dev/fbs/pfb0b in der Datei /etc/dt/config/Xservers enthalten sein.

Melden Sie sich als Superuser an und ändern Sie die Datei Xservers. Beispiel:

Geben Sie als Superuser Folgendes ein:

# cd /etc/dt/config
# vi + Xservers

Geben Sie den Xservers-Dateiinhalt in einer ununterbrochenen Zeile ein.

```
:0 Local local_uid@console root /usr/openwin/bin/Xsun -dev /dev/fbs/pfb0a -dev /dev/fbs/pfb0b
```

2. Wählen Sie für jeden Frame-Puffer eine unabhängige Bildschirmauflösung. Beispiel:

```
host% fbconfig -dev pfb0a -res 1280x1024x76
host% fbconfig -dev pfb0b -res 1152x900x66
```

#### Standard-Farbtiefe

Legen Sie mithilfe der Option -depth die Standardtiefe (Bits pro Pixel) für das Gerät fest. Mögliche Werte sind 8 oder 24.

```
-depth 8 | 24
Beispiel:
```

host% fbconfig -dev pfb0a -depth 24

Melden Sie sich beim aktuellen Window-System ab und anschließend erneut an, damit die Änderungen wirksam werden. Die Tiefeneinstellung in der Befehlszeile Xserver überschreibt alle mit fbconfig vorgenommenen Einstellungen. Die Standardeinstellung ist 8.

## Überprüfen der Gerätekonfiguration

Verwenden Sie fbconfig, um die Gerätekonfigurationswerte des X Window-Systems (-propt) und des Sun XVR-100-Grafikbeschleunigers (-prconf) zu überprüfen.

Mit der Option fbconfig -propt werden die Werte aller Optionen (für das angegebene Gerät) angezeigt, die in der Datei OWconfig gespeichert wurden (siehe Beispiel unten). Dabei handelt es sich um die Werte, die bei der nächsten Ausführung des X Window-Systems auf diesem Gerät verwendet werden:

```
host% fbconfig -dev pfb0 -propt
--- OpenWindows Configuration for /dev/fbs/pfb0 ---
OWconfig: machine
Video Mode: SUNW_DIG_1920x1200x60
Depth: 24
Screen Information:
        Doublewide: Disabled
        Doublehigh: Disabled
        Offset/Overlap: [0, 0]
        Output Configuration: Direct
        Fake8 Rendering: Disabled
```

Die Option fbconfig -prconf zeigt die aktuelle Gerätekonfiguration des Sun XVR-100-Grafikbeschleunigers an (siehe Beispiel unten). Wenn sich bestimmte Werte von den in -propt angegebenen unterscheiden, liegt dies daran, dass diese Werte nach dem Start des X Window-Systems konfiguriert wurden.

```
host% fbconfig -dev pfb0 -prconf
--- Hardware Configuration for /dev/fbs/pfb0 ---
Type: XVR-100
ASIC: version 0x5159
                              REV : version 0x3000000
PROM: version 1.5
Monitor/Resolution Information:
        Monitor Manufacturer: SUN
        Product code: 1414
        Serial #: 808464432
        Manufacture date: 2002, week 32
        Monitor dimensions: 51x32 cm
        Monitor preferred resolution: 1920x1200x60
        Separate sync supported: yes
        Composite sync supported: yes
        EDID: Version 1, Revision 3
        Monitor possible resolutions: 1920x1200x60, 1920x1080x60,
        1280x1024x60, 1600x1200x60, SUNW_DIG_1920x1200x60,
        SUNW_DIG_1920x1080x60, VESA_STD_1280x1024x60,
        SUNW_STD_1280x1024x76, VESA_STD_1600x1200x60,
       SUNW_STD_1152x900x66, VESA_STD_720x400x70, VESA_STD_640x480x60,7
        VESA_STD_640x480x67, VESA_STD_640x480x72, VESA_STD_640x480x75,
        VESA_STD_800x600x56, VESA_STD_800x600x60, VESA_STD_800x600x72,
        VESA_STD_800x600x75, VESA_STD_832x624x75, VESA_STD_1024x768x60,
        VESA_STD_1024x768x70, VESA_STD_1024x768x70,
        VESA_STD_1280x1024x75, APPLE_1152x870x75
        Current resolution setting: 1920x1200x60
Depth Information:
        Possible depths: 8, 24
        Current depth: 24
```

# E/A-Anschlussspezifikationen des Sun XVR-100-Grafikbeschleunigers

In diesem Anhang werden die E/A-Anschlussspezifikationen des Sun XVR-100-Grafikbeschleunigers beschrieben.

### E/A-Anschlussspezifikationen

Die externen E/A-Anschlüsse befinden sich auf der Rückseite des Sun XVR-100-Grafikbeschleunigers (ABBILDUNG A-1).

ABBILDUNG A-1zeigt die Steckplätze auf der Karten-Rückseite.

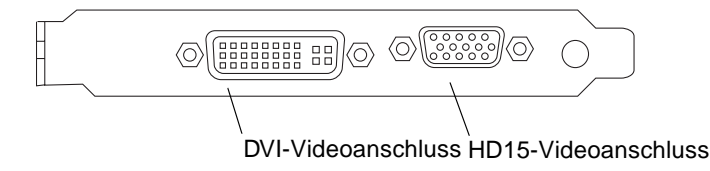

ABBILDUNG A-1 E/A-Anschlüsse auf der Rückseite des Sun XVR-100-Grafikbeschleunigers

Die E/A-Videoanschlüsse des Sun XVR-100-Grafikbeschleunigers umfassen die HD15- und DVI-Videoanschlüsse.

# HD15-Videoausgabeanschluss

ABBILDUNG A-2 und TABELLE A-1 zeigen den Sun XVR-100-Grafikbeschleuniger-HD15-Anschluss, die verschiedenen Stifte und die entsprechenden Signale.

Der Konsolenvideoausgabeanschluss ist eine 15-polige HD15-Stiftleiste, die die Verbindung mit dem Bildschirm der Arbeitsstation herstellt. Der HD15-Videoanschluss unterstützt die DDC2-Bildschirmunterstützung und das Display Power Management Signaling (DPMS).

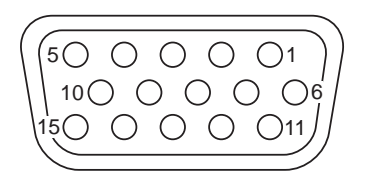

ABBILDUNG A-2 Sun XVR-100-Grafikbeschleuniger-HD15-Anschluss

| TABELLE A-1 | Signalbelegung des Sun XVR-100-Grafikbeschleuniger- |
|-------------|-----------------------------------------------------|
|             | HD15-Anschlusses                                    |

| Stiftnummer | Signal                   |
|-------------|--------------------------|
| 1           | Rotes Analogvideosignal  |
| 2           | Grünes Analogvideosignal |
| 3           | Blaues Analogvideosignal |
| 4           | Nicht angeschlossen      |
| 5           | Erdung                   |
| 6           | Erdung                   |
| 7           | Erdung                   |
| 8           | Erdung                   |
| 9           | +5 V                     |
| 10          | Erdung                   |
| 11          | Nicht angeschlossen      |
| 12          | Monitor ID1              |

StiftnummerSignal13Horizontale Sync14Vertikale Sync15Monitor ID2

 
 TABELLE A-1
 Signalbelegung des Sun XVR-100-Grafikbeschleuniger-HD15-Anschlusses (Fortsetzung)

### **DVI-Videoausgabeanschluss**

ABBILDUNG A-3 und TABELLE A-2 zeigen den Sun XVR-100-Grafikbeschleuniger-DVI-Anschluss, die verschiedenen Stifte und die entsprechenden Signale. Der DVI-Videoausgabeanschluss ist eine 30-polige Stiftleiste für einen unterstützten Monitor der Arbeitsstation. Der DVI-Anschluss unterstützt sowohl analoge als auch digitale Auflösungen, diese können aber nicht gleichzeitig von einem DVI-Anschluss aus verwendet werden.

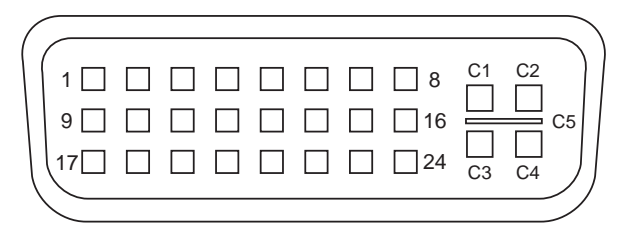

ABBILDUNG A-3 DVI-Anschluss des Sun XVR-100-Grafikbeschleunigers

 
 TABELLE A-2
 DVI-Videoausgabeanschluss des Sun XVR-100-Grafikbeschleunigers

| Stift | Signal              |
|-------|---------------------|
| 1     | TMDS Data2—         |
| 2     | TMDS Data2+         |
| 3     | TMDS Data2/4 Shield |
| 4     | Nicht angeschlossen |
| 5     | Erdung              |
| 6     | DDC clock           |
|       |                     |

| Stift | Signal              |
|-------|---------------------|
| 7     | DDC data            |
| 8     | Analog VSYNC        |
| 9     | TMDS Data1—         |
| 10    | TMDS Data1 +        |
| 11    | TMDS Data1/3 Shield |
| 12    | Nicht angeschlossen |
| 13    | Nicht angeschlossen |
| 14    | Leistung +5 V       |
| 15    | Erdung              |
| 16    | Hot Plug Detect     |
| 17    | TMDS Data0—         |
| 18    | TMDS Data0+         |
| 19    | TMDS Data0/5 Shield |
| 20    | Nicht angeschlossen |
| 21    | Nicht angeschlossen |
| 22    | TMDS Clock Shield   |
| 23    | TMDS Clock+         |
| 24    | TMDS Clock—         |
| C1    | Analog R            |
| C2    | Analog G            |
| C3    | Analog B            |
| C4    | Analog HSYNC        |
| C5    | Analog GND          |

 
 TABELLE A-2
 DVI-Videoausgabeanschluss des Sun XVR-100-Grafikbeschleunigers (Fortsetzung)

### Index

#### Α

Ändern der Xservers-Datei, 20 Auflösungen, 3

#### В

Bildschirmauflösungen, 3,4

#### С

CD-Verzeichnisse, 9

#### D

-doublehigh, 25 -doublewide, 25 DVI-Videoanschluss, 2

#### Е

E/A-Anschlüsse, 2 DVI-Videoanschluss, 2 HD15-Videoanschluss, 2
E/A-Anschlüsse auf der Rückseite, 2, 29 DVI-Videoanschluss, 2, 31 HD15-Videoanschluss, 2, 30
Entfernen der Hardware, 8
Entfernen der Software, 14

#### F

fbconfig, 3, 18 -depth, 27 -doublehigh, 25 -doublewide, 25 -list, 18 Man Page, 18 -offset xval yval, 25 -outputs, 25 -prconf, 28 -propt, 27 -res, 25 Funktionen, 23

#### G

Gerätekonfiguration, überprüfen -prconf, 28 -propt, 27

#### Η

Hardware-Installation, 7 HD15-Videoanschluss, 2

#### I

Installieren der Hardware, 7 Installieren der Software, 12

#### Κ

Konfigurieren mehrerer Frame-Puffer, 19 Xinerama, 21 Xservers-Datei, 19

#### Μ

Man Pages, 18 fbconfig, 18 SUNWpfb\_config, 18 mehrere Frame-Puffer, konfigurieren, 19

#### 0

**OpenGL-Patches**, 11

#### Ρ

PCI-Steckplätze, Systemmaximum, 8 -prconf, 28 -propt, 27

#### R

reboot, 14

#### S

Software entfernen, 14 Software-Installation, 9, 12 Softwarepakete, 10 Software-Patches, Solaris, 11 Solaris Software-Versionen, 11 Solaris-Patches, 11 Standardkonsole, 16 Sun XVR-100-Grafikbeschleuniger CD-Verzeichnisse, 9 E/A-Anschlüsse, 2, 29, 30, 31 E/A-Anschlüsse auf der Rückseite, 2, 29 Erläuterung, 2 Funktionen, 23 Hardware-Installation, 7

Installations-Kit. 1 Man Pages, 18 **OpenGL-Patches**, 11 Software entfernen. 14 Software-Installation. 9.12 Softwarepakete, 10 Software-Patches. 11 Standardkonsole, 16 Technische Unterstützung, 5 Überblick. 1 unterstützte Systemplattformen, 8 Videoanzeige-Anschlüsse, 4 Videoausgabemethoden, 23 Videoformate, 3 Videoformate, DVI-A, DVI-D und HD15, 4 Videoformate, HD15. 3 Xservers-Datei, 19 SUNWpfb config, 18

Т

Technische Unterstützung, 5

U

unterstützte Systemplattformen, 8

#### ۷

Videoanzeige-Anschlüsse, 4 DVI-A (analog), 4 DVI-D (digital), 4 HD15, 4
Videoausgabemethoden, 23 Einzelvideoausgaben, 24 zwei Videoausgaben, ein großer Frame-Puffer, 25 zwei voneinander unabhängige Videoausgaben, 26
Videoformate, 3 DVI-A, DVI-D und HD15, 4 HD15, 3

#### Х

Xinerama, 21 Einschränkungen, 22 verwenden, 21 Xservers, 19 Xservers-Datei, 20 Xsun, 20, 21, 26